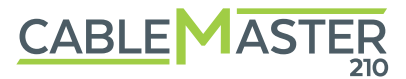

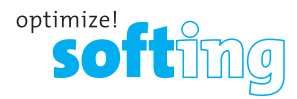

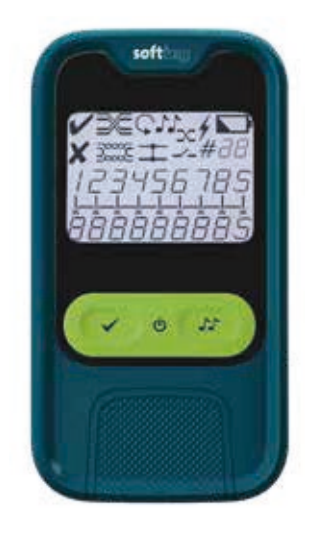

## Cable Master 210 Quick Start Guide

# EN

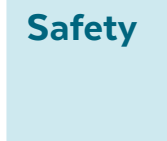

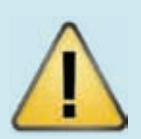

To prevent fire, electric shock, injury or damage to the equipment:

- 1. Use the instrument only within the instrument specifications.
- Never connect the instrument to live wiring of more than 60VAC or 60VDC or equipment
- with voltages greater than 60VAC or 60VDC.3. Opening the case will void the warranty!
- 4. Contact only service centers authorized by Softing.

#### Service and support

For service, support and further product information please visit our website softing.itnetworks.com

### **Screen and Icons**

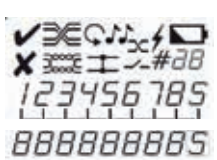

3/2

C

11

20

4

x

2000

+

1-

The first and second line of the screen show the device status.

The third line of the screen shows the target state of the wiring with wires 1-8 and screen. The fourth line of the screen shows the actual state of the wiring.

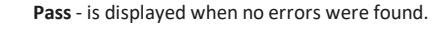

**Crossed pairs** - is displayed when wire pairs have been crossed in such a way that Ethernet may still work, e.g. pairs 12 and 36 crossed.

**Continuous test** - is displayed when the device is in the endurance test mode.

Tone generator switched on.

**Crossed wires** - is displayed when wires in a pair are crossed, e.g. pair 12 goes to 21.

**Voltage warning** - is displayed when the device has detected voltage on the test port.

Low battery voltage - displayed when the AAA batteries of the device are almost empty.

**Error** - displayed when an error is found in the wiring diagram.

**Split-Pair** - is displayed if the same interchange of wires was detected on both sides of the line.

**Short circuit** - is displayed when a short circuit is found in the wiring diagram.

**Open** - is displayed when open ends are found in the wiring diagram.

#28 Number of the detected remote.

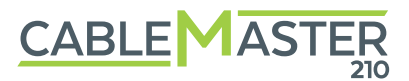

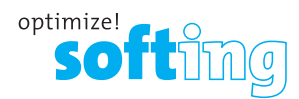

## CableMaster 210 Quick Start Guide

# EN

## Operation

|   | TIA 568A |   |
|---|----------|---|
| 1 |          | 1 |
| 2 |          | 2 |
| 3 |          | 3 |
| 4 |          | 4 |
| 5 |          | 5 |
| 6 |          | 6 |
| 7 |          | 7 |
| 8 |          | 8 |
| s |          | s |
|   |          |   |

TIA 568B

2 Pair Ethernet

Coax

**Center Pin** 

Shield

1

5

8

2

3

6

2

5

2

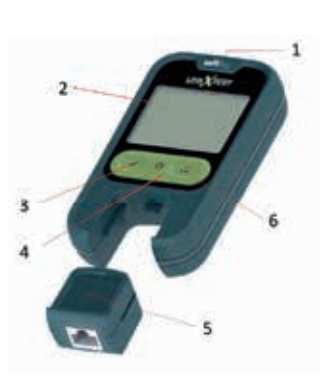

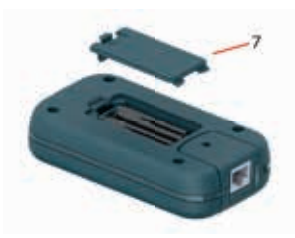

## 1 RJ45 test port

- 2 Backlit screen
- 3 Test button
- 4 On/Off button

5

Internal remote - removable The internal remote can be used both in the device and externally. To remove the remote from the device, pull th remote down and out of the main device. The internal remote bears the identifier #1.

- 6 Tone generator button
- 7 Battery cover

#### Switching on

Press and hold any key briefly. If you briefly press and hold the key (3), the w mode is activated immediately. If you briefly press and hold the key (6), the to generator is activated immediately.

#### Switching off

The device switches off automatically. If you keep the key (4) pressed for a long time device switches off.

### Single test

Press and hold the key (3) briefly to start a win test.

#### **Continuous test**

If you keep the key (3) pressed for a long time continuous test mode is activated. In this mod wiring tests are performed continuously until mode is terminated.

#### Activate backlight

Press and hold the key (4) briefly when the instrument is switched on.

#### **Tone generator**

Press and hold the key (6) briefly to activate the tone generator. Pressing the key (6) several ti will cycle through the operating modes of the tone generator.

The tone emitted by the unit can be received v compatible receivers such as CP15. It is possible to select different tone sequence and wire or pair combinations.

To change the **batteries**, open the battery compartment (7) and replace the two AAA batteries. Use only 1.5V alkaline batteries.

© 2023 Softing IT Networks GmbH CableMaster 210 Quick Reference Guide v1.1223 itnetworks.softing.com

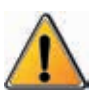

## CableMaster 210 Quick Reference Guide - Kurzanleitung - Guide de démarrage rapide - Guía rápida - Guida rapida - 快速指南